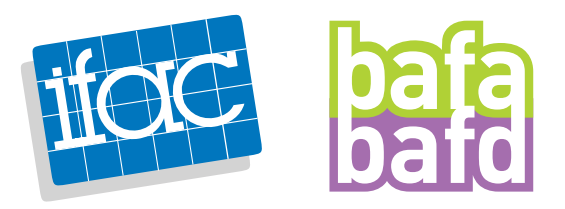

## COMMENT S'INSCRIRE ET CRÉER UN ESPACE JEUNESSE ET SPORTS AFIN D'OBTENIR UN NUMÉRO D'INSCRIPTION ?

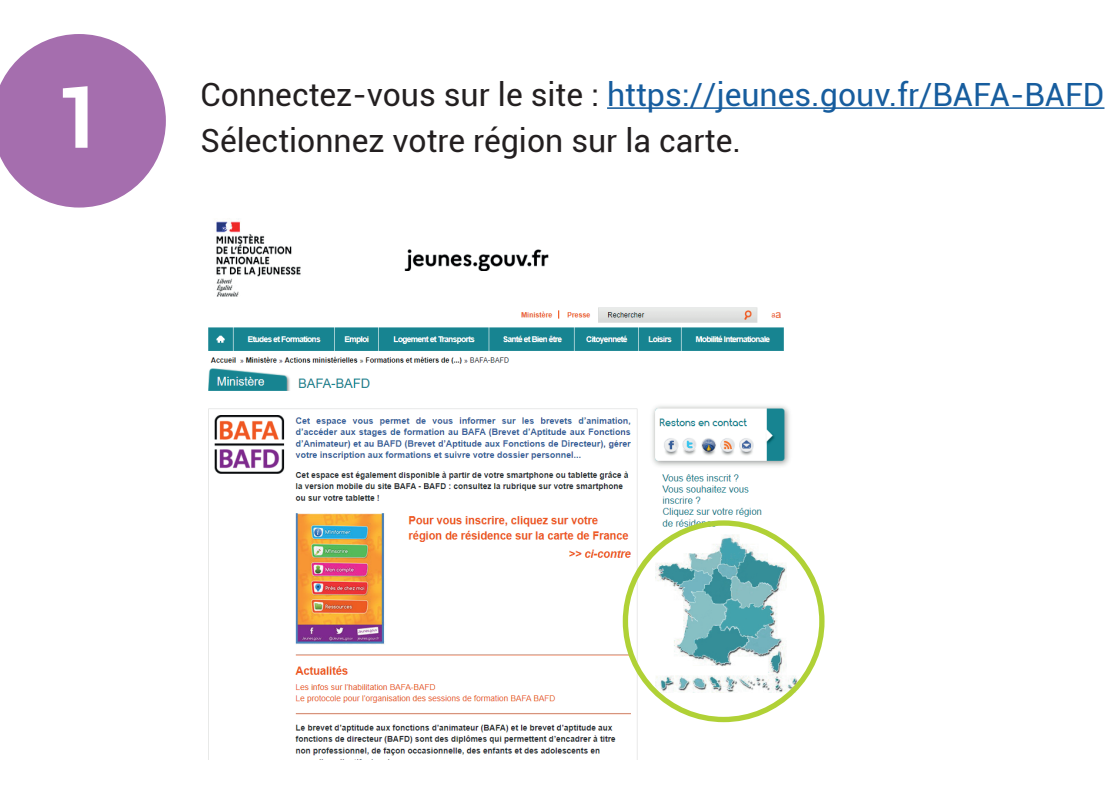

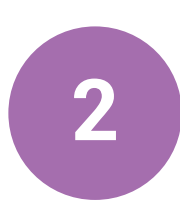

Cliquez sur "s'inscrire".

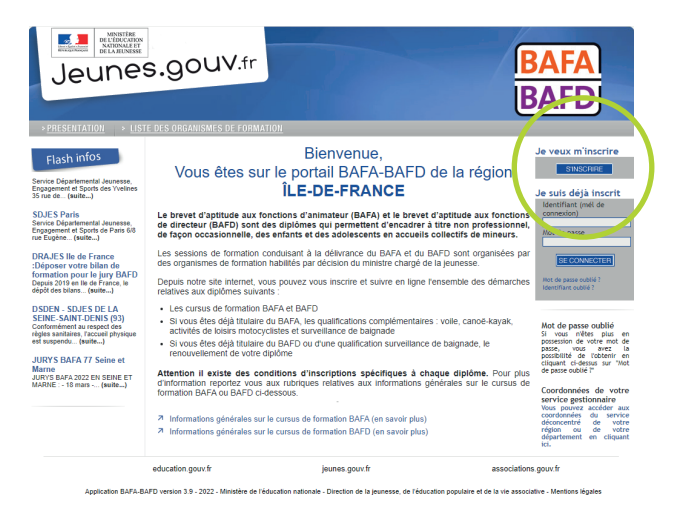

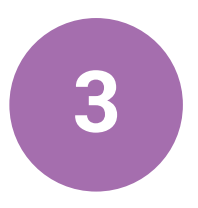

Cliquez ensuite sur "Je souhaite m'inscrire à une formation BAFA".

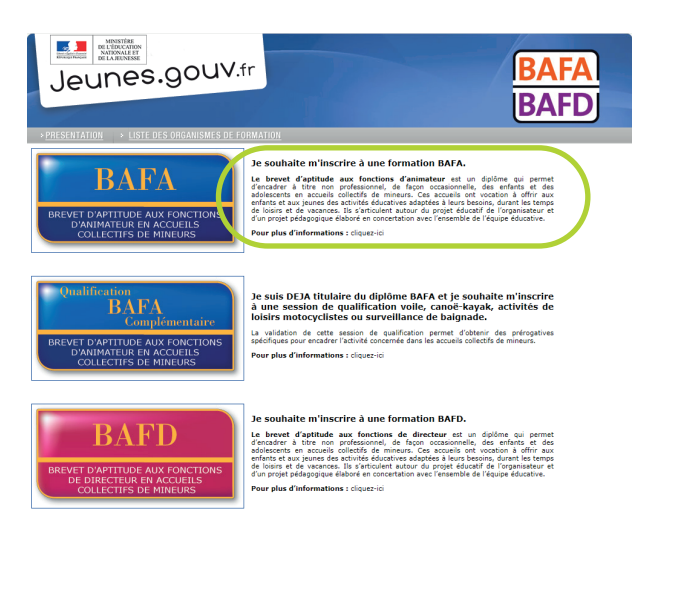

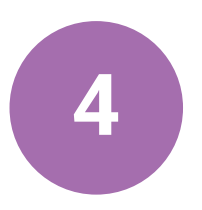

Sélectionnez "Je n'ai pas encore de compte d'accès et je débute une formation".

| Jeu           |                                                                                                    | 2                                                                                                    | BAFA<br>BAFD                                                        |
|---------------|----------------------------------------------------------------------------------------------------|----------------------------------------------------------------------------------------------------|---------------------------------------------------------------------|
| > Veuillez cf | soisir si vous poursuivez une formati     so Je n'ai pas encore de compte d'accès     Cliquez ici si vous n'avez pas encore débuté votre for                                                                                             | ion<br>et je débute une formation:<br>rmation et effectué votre formation générale.                                                           |                                                                     |
|               | » Je n'ai pas encore de compte d'accès<br>Attention : yous êtes déjà en cours de formation e<br>générale.<br>Important : en fin de cursur, votre dossier ne pourra être<br>originaux ont bien été transmis à votre service gestionnaire. | et je suis déjà en cours de formati<br>t vous avez obtenu la validation de votre se<br>transmis au jury que si votre pièce d'identité recta/v | on:<br>ssion de formation<br>erso et vos certificats                |
|               | » Je possède déjà un compte d'accès e<br>Vous devez vous identifier sur la page d'accuei du portai d<br>Votre identifiant est le mêl que vous avez utilisé pour la cés                                                                   | t je débute une nouvelle formation<br>e votre région, pour vous inscrire directement à parti<br>ation de votre compte.                        | r<br>de votre dossier.                                              |
| Applic        | education.gouv.fr<br>Iton BAFA-BAFD version 3.9 - 2022 - Ministère de l'éducation natio                                                                                                    | jeunes.gouv.fr<br>nale - Direction de la jeunesse, de l'éducation populaire                                                                   | associations.gouv.fr<br>et de la vie associative - Mentions légales |

<image>

Un mail de confirmation vous sera envoyé, vous devrez cliquer sur un lien afin de confirmer votre adresse mail et terminer la saisie de certaines informations.

Pour terminer, un second mail vous sera envoyé après la saisie des dernières informations. Ce mail est très important, il contient votre numéro Jeunesse et Sports, exemple: 1110011-AAAA. CONSERVEZ CE NUMÉRO, IL VOUS SERA DEMANDÉ LORS DE LA FORMATION QUE VOUS ALLEZ SUIVRE.

## COMMENT DÉPOSER VOTRE PIÈCE D'IDENTITÉ SUR VOTRE ESPACE JEUNESSE ET SPORTS ?

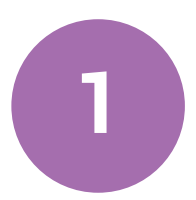

Connectez-vous sur le site : https://jeunes.gouv.fr/BAFA-BAFD Sélectionnez votre région sur la carte.

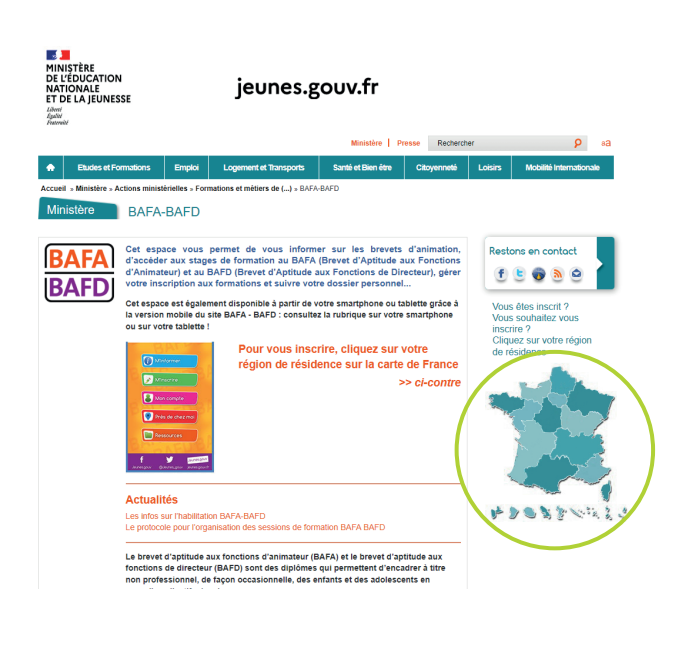

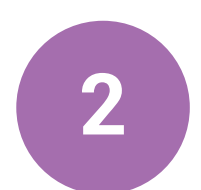

Saisissez vos informations de connexion.

| Jeunes                                                                                                    | s.gouv.fr                                                                                                    |                                                                                                    | BAFA<br>BAFD                                                                                                    |
|----------------------------------------------------------------------------------------------------|----------------------------------------------------------------------------------------------------|----------------------------------------------------------------------------------------------------|----------------------------------------------------------------------------------------------------|
| Flash infos<br>Flash infos<br>Service Départemental Jeuresse,<br>Engagement et Sports des Vielines<br>35 rue de (auite)                                                                                                    | Vous êtes su                                                                                                    | Bienvenue,<br>ur le portail BAFA-BAFD de la<br>ÎLE-DE-FRANCE                                                                                                    | Je veux m'inscrire<br>région snis déjà inscrit<br>Mentifiet foid de                                                                                                    |
| SDJES Paris<br>Service Objaritemental Jeunesse,<br>Epogement el Sporto de Paris 6/8<br>rue Eugèn (sutte)<br>DRAJES Ile de France<br>Déposer votre bilan de<br>formation pour le jury BAFD<br>Dapuis 2019 en lie de France<br>dépôt des bilan(sutte)  | Le brevet d'aptitude aux f<br>de directeur (BAFD) sont<br>de façon occasionnelle, d<br>Les sessions de formation<br>des organismes de formatio<br>Depuis notre site internet, y<br>relatives aux diplômes suiva                                                       | fonctions d'animateur (BAFA) et le brevet d'aptitud<br>des diplômes qui permétant d'encadrer à titte non<br>es enfants et des adolesants an accuells collectifs<br>conduisant à la délivrance du BAFA et du BAFD sont<br>on habitités par décision du ministre chargé de la jeunes<br>sous pouvez vous inscrire et suivre en ligne l'ensemble<br>ants: | e aux fonctions<br>professionel,<br>loganisées<br>ar<br>des démarches<br>refuer code ?                                                                                                    |
| DSUEN - SUJES DE LA<br>SEINE - SAINT-DENIS (93)<br>Contormément au respect des<br>régles santaires, raccata physique<br>et experiend (swite)<br>JURYS BAFA 17 Seine et<br>Marne<br>Marne<br>JURYS BAFA 2022 EN SEINE ET<br>MARNE : - 18 mars (swite) | <ul> <li>Les cursus de rofmation</li> <li>Si vous étes déjà titulair<br/>activités de loisirs motoc</li> <li>Si vous étes déjà titulair<br/>renouvellement de votre</li> </ul> Attention II existe des co<br>d'information reportez vous<br>formation BAFA ou BAFD ci | DAVA et DAVU<br>DAVA et DAVU<br>voltske skunktilance de baignade<br>de UBAFA, les qualification surveillance de baigna<br>diplôme<br>onditions d'inscriptions spécifiques à chaque dipl<br>aux rubriques relatives aux informations générales s<br>dessous.                                                                                            | ancè-kayak,<br>de, le<br>de, le<br>bernore de la constrain de voire met de<br>bernore de la constrain de voire met de<br>bernore de la constraint de voire service gestionnaire<br>voir pour pour accider aux |
|                                                                                                    | <ul> <li>A Informations générales su</li> <li>A Informations générales su</li> <li>A Information gouv fr</li> </ul>                                                                                                    | r/ le cursus de formation BAFA (en savoir plus)<br>r/ le cursus de formation BAFD (en savoir plus)<br>jeunes gouv fr                                                                                                    | corrdonnes; du service<br>déconcentré de votre<br>région ou de votre<br>département en cliquant<br>ict.                                                                                                    |

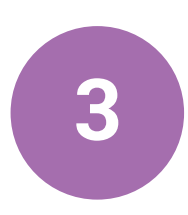

Allez ensuite dans l'onglet "Cursus" puis déposez votre fichier dans l'espace dédié.

|                                                                                                    |                                                                                                    |                                                                                                    |                                                                                    | -                                                                           | _                                                             |                                                          |                                                                 |                                                                                             |
|----------------------------------------------------------------------------------------------------|----------------------------------------------------------------------------------------------------|----------------------------------------------------------------------------------------------------|------------------------------------------------------------------------------------|-----------------------------------------------------------------------------|---------------------------------------------------------------|----------------------------------------------------------|-----------------------------------------------------------------|---------------------------------------------------------------------------------------------|
| Accueil                                                                                                    |                                                                                                    | Identité                                                                                                    |                                                                                    |                                                                             | Gursus                                                        |                                                          | _                                                               |                                                                                             |
| ui 1 Sorrion                                                                                                    | do formation cónóralo                                                                                                    |                                                                                                    |                                                                                    |                                                                             |                                                               |                                                          | Fran                                                            |                                                                                             |
|                                                                                                    | de formación generale                                                                                                    |                                                                                                    |                                                                                    |                                                                             |                                                               |                                                          | E Cal                                                           | - TRIGINI                                                                                   |
| Organisme                                                                                                    | Du - au                                                                                                    | Appréciation de l                                                                                                    | l'organisme                                                                        |                                                                             | Avis<br>Organisme                                             | Statut<br>Session                                        |                                                                 | Certificat                                                                                  |
| nstitut de<br>ormation,<br>l'animation et<br>le conseils                                                                                                    | 22/02/2020 -<br>79/07/2020                                                                                                    |                                                                                                    |                                                                                    |                                                                             | Favorable                                                     | Recevable                                                | Zoom                                                            | Télécharge                                                                                  |
| 0 2. Stage(s)                                                                                                    | ) pratique(s)                                                                                                    |                                                                                                    |                                                                                    |                                                                             | _                                                             |                                                          | _                                                               | _                                                                                           |
| oas de stage pri                                                                                                    | stique)<br>Si au moins un stage e                                                                                                    | est défavorable, en fin de formation,                                                                                                    | , vous devez cliquer sur                                                           | *Demander le p                                                              | vassage en ju                                                 | iry" en bas (                                            | le ce form                                                      | ulaire.                                                                                     |
| oas de stage pri<br>alsir un stage<br>apports d'insj<br>Pas de rapports                                                                                                    | stique)<br>Si au moins un stage e<br>poction de stages pratiq<br>d'Inspection de stages prati                                                                                                    | est défevorable, en fin de formation,<br>unes<br>ques)                                                                                                    | , vous devez cliquer sur                                                           | *Demander le p                                                              | aassage en ju                                                 | iry" en bas e                                            | le ce form                                                      | ulaire.                                                                                     |
| oas de stage pri<br>eleir un stage<br>apports d'insp<br>Pas de rapports<br>3. Session                                                                                                    | Si au moins un stage e<br>Si au moins un stage e<br>pection de stages pratiq<br>d'inspection de stages prati<br>d'approfondissement ou                                                                                                    | est défevorable, en fin de formation,<br>ues<br>ques)<br>r de qualification                                                                                                    | , vous devez cliquer sur                                                           | *Demander le p                                                              | vassage en ju                                                 | iry" en bas e                                            | de ce form                                                      | ulaire.<br>at : En cour                                                                     |
| aas de stage pri<br>licir un stage<br>apports d'insig<br>Pas de rapports<br>3. Session<br>pas de formation                                                                                                    | Si au moins un stage e<br>poction de stages pratiq<br>dinspection de stages prati<br>disportiondissement ou<br>n d'approfondissement ou de                                                                                                    | sst défavorable, en fin de formation,<br><b>ues</b><br>ques)<br>J de qualification<br>e qualification                                                                                                    | , vous devez cliquer sur                                                           | *Demander le p                                                              | aassage en ju                                                 | iry" en bas i                                            | de ce form<br>Et:                                               | ulaire.<br>at : En cour                                                                     |
| aas de stage pri<br><b>Astrum stage</b><br><b>Apports d'Insi</b><br>Pas de rapports<br><b>3. Session</b><br>pas de formation                                                                                                    | Si au moins un stage e<br>pection de stages pratiq<br>d'inspection de stages prati<br>d'approfondissement ou de                                                                                                    | est défenorable, en fin de formation,<br>uucs<br>guess<br>a do qualification<br>e qualification)                                                                                                    | , vous devez cliquer sur                                                           | *Demander le p                                                              | vassage en ju                                                 | ry" en bas c                                             | de ce form<br>Eta                                               | ulaire.<br>nt : En cour                                                                     |
| pas de stage pri<br>alcin un stage<br>apports d'insi<br>Pas de rapports<br>3. Session<br>pas de formation<br>vas de formation                                                                                                    | Si au moins un stage e<br>pection de stages pratig<br>d'inspection de stages prati<br>d'approfondissement ou<br>n d'approfondissement ou de<br>nation d'identite                                                                                                    | est définionable, en fin de formation,<br>pues<br>ques)<br>j: de qualification<br>e qualification)                                                                                                    | , vous devez cliquer sur                                                           | *Demander le p                                                              | vassage en ju                                                 | iry" en bas e                                            | le ce form<br>Etc                                               | ulaire.<br>ht : En cour<br>ht : En cour                                                     |
| pas de stage pri<br>altir un stage<br>apports d'ins<br>Pas de rapports<br>3. Session<br>pas de formation<br>va 4. Confirm<br>sus devez trons<br>se copie par cou<br>tre demande.                                                                                                    | Si au moins un stage e<br>poction de stages pratiq<br>d'impection de stages pratiq<br>d'approfondissement ou<br>n d'approfondissement ou<br>extion d'identitée<br>pratie une copie rectoiver<br>unrier à la direction (DDCS)                                                                                                    | est défavorable, en fin de formation,<br>yucs<br>ques<br>y de qualification<br>a qualification<br>so, en un seul document, de voire p<br>ou DOCSFP (ou pare voire document                                                                                                    | , vous devez cliquer sur<br>pièce s'identité (exi: con<br>en n'cubliant pas de pré | *Demander le p<br>e d'identité, pos<br>ciser votre nurr                     | ssesport) en                                                  | ry" en bas e<br>utilisant ce<br>tion et le dip           | de ce form<br>Et:<br>formulaire<br>litime conc                  | ulaire.<br>ht : En cour<br>ou envoyer<br>erné par                                           |
| ass de stage pri<br>detr un stage<br>apports d'ins<br>Pas de rapports<br>S. Session<br>S. Session<br>4. Confirm<br>bus devez trans<br>transmettre ma                                                                                                    | Si au moins un stage e<br>pection de stages pratiq<br>d'inspection de stages prati<br>d'approfondissement ou de<br>action dridentite<br>mettre une copte recto/ver<br>uneré à la direction (DPCS :<br>place d'identite numérice                                                                                                    | ed défaverable, en fin de formation,<br>unos<br>quests<br>i de qualification<br>a qualification<br>a | vous devez cliquer sur                                                             | *Demander le p<br>e d'identité, pos<br>ciser votre nurr<br>fichier sélectio | ssesport) en<br>efero d'inscrip<br>nné.                       | utilisont ce<br>ion et le dig                            | Et:<br>Et:<br>formulaire<br>tome conc                           | ulaire.<br>ht : En cour<br>ou envoyer<br>erné par<br>Envoyer                                |
| ass de stage pri<br>dictrum stage<br>apports d'ins<br>Pas de rapports<br>3. Session<br>ass de formation<br>4. Confirm<br>bus devez trons<br>te confirm<br>bus devez trons<br>te confirm<br>te demande. | Single and sense in stage of<br>Single and stages profile<br>dispection de stages profile<br>dispection de stages profile<br>dispection dissement ou de<br>nation dispection dispection<br>motion dispection<br>and an ecclore relative<br>motion and an ecclore<br>profile dispection and<br>relation dispection<br>and an ecclore<br>and an ecclore<br>an ecclore<br>and an ecclore<br>and an ecclore<br>an ecclore<br>an eccl | est déflournable, en lins de formation,<br>urso<br>quess<br>quess<br>quessi<br>que qualification<br>aux, en un seul document, de votre p<br>ou DOCSFP) que gres votre dosser<br>ou prochurence on un coul document                                                                                                    | vous devez cliquer sur                                                             | *Demander le p<br>e d'identité, pos<br>ciser votre nur<br>fichier sitectio  | sseport) en<br>neéro d'inscrip<br>w didentité, su districtés) | utilisant ce<br>tion et le dig<br>la nouvelle<br>igjpegş | Et:<br>Et:<br>formulaire<br>tôme conc<br>remplacer<br>iti, .png | ulaire.<br>at : En cour<br>ou envoyer<br>erné par<br><u>Envoyer</u> ]<br>a Concienne<br>pd1 |

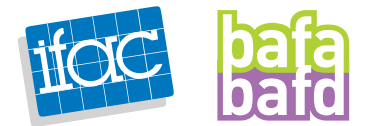